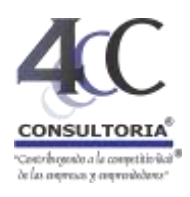

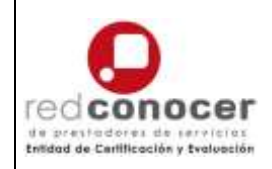

## 4C-PD2.3.

Guía técnica para compartir los videos y archivos de productos en la plataforma. (Se usa un ejemplo con productos y desempeños del EC0217)

| 🛪   🙃 Auto-Culture del Monue (Ito - )- 🗷 🥐                   | AC CONSULTONIA - CARACITACIT X +                                                                                                    |                                                                                                    |                            |                                                                                                    |
|--------------------------------------------------------------|----------------------------------------------------------------------------------------------------|----------------------------------------------------------------------------------------------------|----------------------------|----------------------------------------------------------------------------------------------------|
| (D) No seguro ) Ac-consultoria.net/auta/                     |                                                                                                    |                                                                                                    |                            |                                                                                                    |
| stactor 📒 gaberna 📙 cons <b>O</b> s 🔴 4: 🦱 obige             |                                                                                                    | ceto e HEBa 🧧 Convecant                                                                                                    | rin, and 🛛 🕲concerpte.     | 🔕 Gaugle URS Sharts 🧕 Logis 📒 empres                                                                                                    |
| 4C CONSELTORIA                                               | 1. Entra a la página:                                                                                                    | A second as presented                                                                                                    | Tapathé - Micros (au_ms) + | listed on he registed in pagement                                                                                                    |
| 40                                                           | http://4c-consultoria.net                                                                                                    |                                                                                                    |                            |                                                                                                    |
| 40                                                           | En 4C Consultanta lormos regrado uñecer a más de<br>sum nuestros consos Ge Line, siendo una de nuestros<br>(Tenemos más de 100 cursos div                                                                                                    | 25,000 maarins desde el 2012<br>Ventalas Competitivas<br>nisos para Ul                                                             |                            | 2. Selecciona<br>"Ingresar"                                                                                                    |
| Contan<br>GATU<br>Human<br>excerti<br>Adersä<br>Empere       | on con 8 Categoriale (Altendos a competencia, Competencia<br>(TOS), transmolocores y Press, Caldida y Productivado, Capacita<br>o, Nadio Ambiente y Raral, y Magaey y Maccal) en los co<br>caroportanelados de formación de forma acosable y económico.<br>Is timentes 3 e topos el e console quo de forgane nas tarifi<br>cardales, Competencias, Seminorios y Diplomados). | as On Line -<br>ción, Capital<br>alles guedes<br>as (Básicos,                                                                      |                            |                                                                                                    |
| Toolse<br>Official<br>Curios<br>pristafo<br>ingano<br>Record | suestros cursos benen: Constances de Hobilisades y Competencia-<br>tras laritária e <u>intrivistas</u> de la traspetada de algulátionna en suasi<br>en su joitaforma, diseña de cartos noevos, subcontratació<br>ma, y <u>Jornada de capacitación intrius' repué de carsos por pen</u><br>sociones.                                                                          | IDC-3 Digital.<br>Its servidor, instalación de maestros<br>no de noestros cursos en nuestro<br>sóo, ingreso masivo para escuelas u |                            | G                                                                                                    |
| Surran<br>Ser an<br>Jerran                                   | Les consos están deseñadas de aconste al Estándar de Cons<br>subran consosians de aprendizaje atractivos y estánsiantes, e<br>ress.                                                                                                    | etercariaberal ECXIVII, per la que<br>abuntaries medities y termingúes                                                             |                            | 26 Classes grade                                                                                                    |
| Ventajas Competitivas - co                                   | 4 Garavita                                                                                                    |                                                                                                    |                            | Contractors 🗙                                                                                                    |
| Categorias                                                   |                                                                                                    |                                                                                                    | - Calegory loca            | Cartificación complete hasta 53%<br>Sofo cursos 5380.00                                                                                                    |
| ALINEADOS A COMPE                                            | TENCIAS LABORALES                                                                                                    |                                                                                                    |                            | All and a second second |
|                                                              | MC                                                                                                    |                                                                                                    |                            |                                                                                                    |
|                                                              | Página Principal (home) — Ingresar al stic                                                                                                    |                                                                                                    |                            | B. Una vez confirmado                                                                                                    |
|                                                              |                                                                                                    |                                                                                                    |                            | el correo o la cuenta                                                                                                    |
|                                                              |                                                                                                    | Ingresar                                                                                                    |                            | directamente con la                                                                                                    |

Nembre\_de\_usuario / Emeil axtonid Contraselle ........ Recordiar nontire\_de\_usuario o contrasella? Las Cookies' debes estar habilitadas en su navegador ① Algunes cursos pueden permitir el acceso de invitados Ingresar conto mvitado

1. Una vez que hayas ingresado a la Plataforma Virtual, sigue la ruta de enlace para ingresar a la sección de Evaluación a Distancia:

http://4c-consultoria.net/aula/course/index.php?categoryid=34

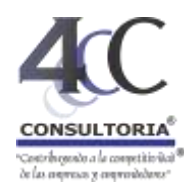

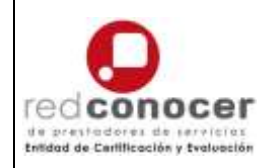

#### Págma Principal (Home) — Curram — Entitad de Certificación y Evaluación Categorian Enddyd de Certificación y Exaluación Entidad de Certificación y Evaluación -4C CONOCER Consultoria a desarrollo, AC: somon ses Entidad de Certificación y Eveluación (<u>ECT</u>) acreditada a melli Ional ante el <u>CENCICE</u> Elependencia de la SEP; Con reastre appenencia de más de 11 años en Compañancias Laborales y na sertificación, conformar una ECE ofrece ventados compañíticas mayores como son: Te <u>principarent</u> como Centro Evaluador o Evaluador tedepondiente a nuestra ECE. Process mis lights y directos para generar certificaciones. Ser más econômicos en la esaluación y certificación. Officeation servicion integrales de Capacitación, Suiduación y Certificación, con coloritora nacional. Tenerrora una alectroma can más de 100 cursos. Online, que te ofrecentes para su conserciala margen alto de abideal. Al acteditarie, te obsequiaren un paquate de cursos corres valor agregado. Contaneos con un fervorio de información en nuestra alatidiorna dande puedes obtever los docum oficiales para exeluación, normalizable regente para su aplicación y red de prestadores acreditados. Capacitación <u>Cirloya</u> alineado a los Estándano de Competencia (EC) que evaluantos y cartificanos. · En mantra platatorna puedes aplicar los (rage-intense de Competence) gratuitos. 840 EDUCACIÓN Presentación de Evaluación con fines de Certificación Presentación de 4C Consultoría como ECE. Cédula de acreditación oficial Información del Sistema Nacional de Competencias Proceso de Evaluación-Certificación Ficha de repistro - o capitura lus dalos directamente en into i/pistaforma.conocer.gob.mo/Preregistro/Vistas/Preregistro.psp Derechos y obligaciones del usuario del SNC Espectificaciones para la totografia. La información completa la puedea consultar en centricacion 44-cumultura com Tel. 461-61433388 / 461-6143632 1 0 BALN DISC. 5. Selecciona Expansity tools el Estándar a Proceso EC0217 Impartición de cursos de formación evaluarte Proceso EC0301 Diseño de cursos de formación del capital humano de forma presencial 0 Proceso EC0249 "Proporcionar servicios de consultoria general" Evaluación a distancia del EC0042 Tenne / Curren / Entered de Settilizador y Vanivador / Embador a simona : Cargor protector / Excludir/12006/ / Antives Hectorypee de Posturtes. De des agai para ortes Administración General - Administración del carpo O Configuration O Enutionistic philosophil · Afaiteria: T Filmon Archivos electrónicos de Productos. Da clic aquí para entrar · Papartas O Configuration del Libro de Calificació o insignas Producción de archivos electrónicos para productos: 1 inguista R Capa di a · Nomenciatura de ambiens AC-2020-PTOF-INICIALES del candidato. formato PDI Tamato miserror 1 ME, Recomendance comprimeto. 0 2 Rectal out R Caper cure Cambidad de presiductos: indicado en el Plan de Evaluación + Investor · Torma de entregal Platatorna Witkal de la ECE, ruta de enlars 7. Selecciona Barton de projectores In 101 m Ameribil-deal bistrucciones para entregar los architess electrónicos de los preductos. la sección a Sais teorics para compartir los archivos de productos en la plataforma. aplicar Advenistación del utility 0. Appendix the behavior of the Los productos que son necesarios a cargar son: CERTIFICATE PROMO 1.21.0 Averagio elaborado del aquigo de operabler y de attaviztes. Carga lua archiveo que compla les critarios de evoluación, recuente que serán revisado para lo evoluación. 1. Saperifica for productos anistemes y faltantes con relación al atock determinado por el solablecimiento, e 2. Inclose fair cartillation de productos regoaridos de acuanto a su tipo y el atori distorminado por al astablecimiento. F 🐨 🕂 🐠 🕅 🥸 🔼 😏

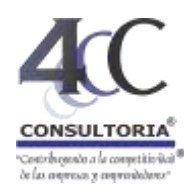

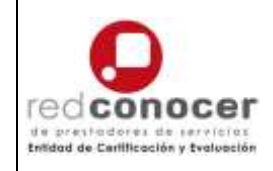

### Puedes ir directamente a las secciones anteriores con estas rutas de enlace:

### CARGAR ARCHIVOS DE PRODUCTOS DIRECTO:

### https://4c-consultoria.net/aula/course/view.php?id=658

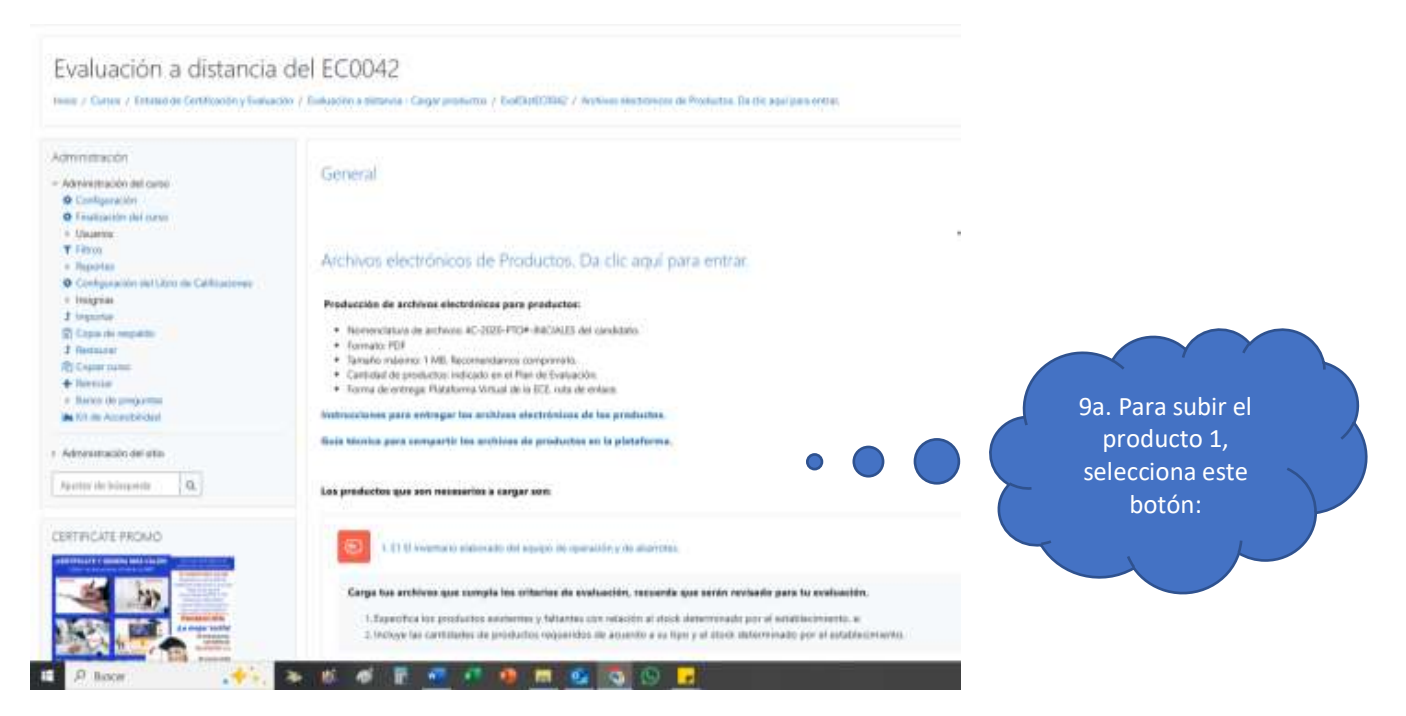

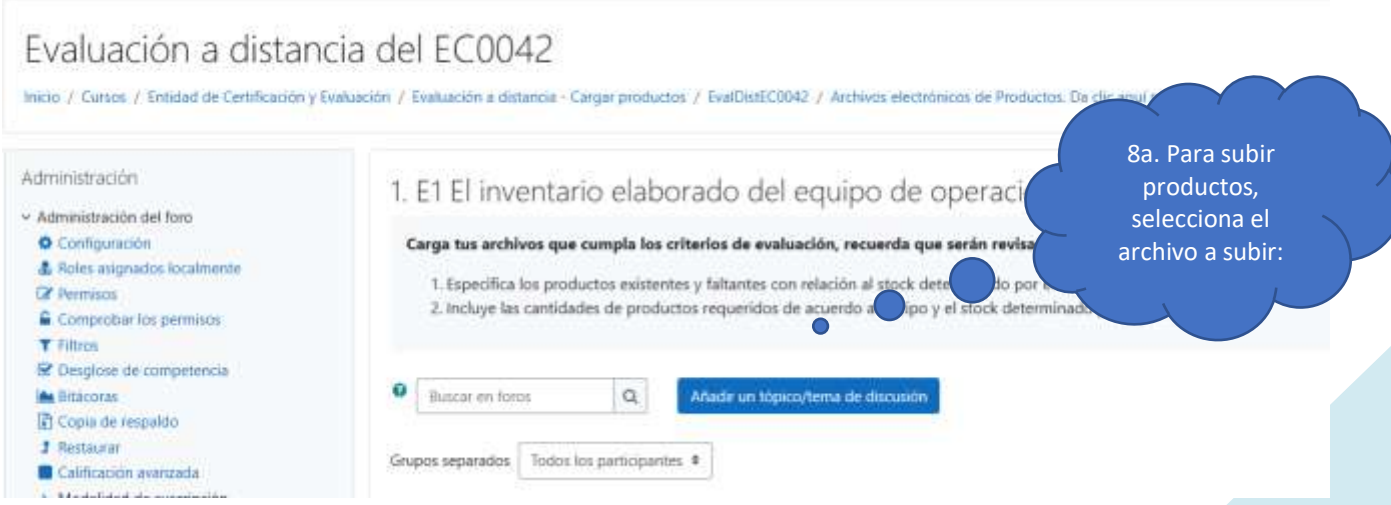

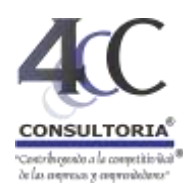

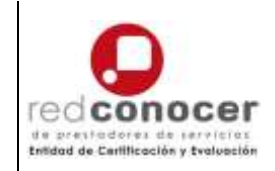

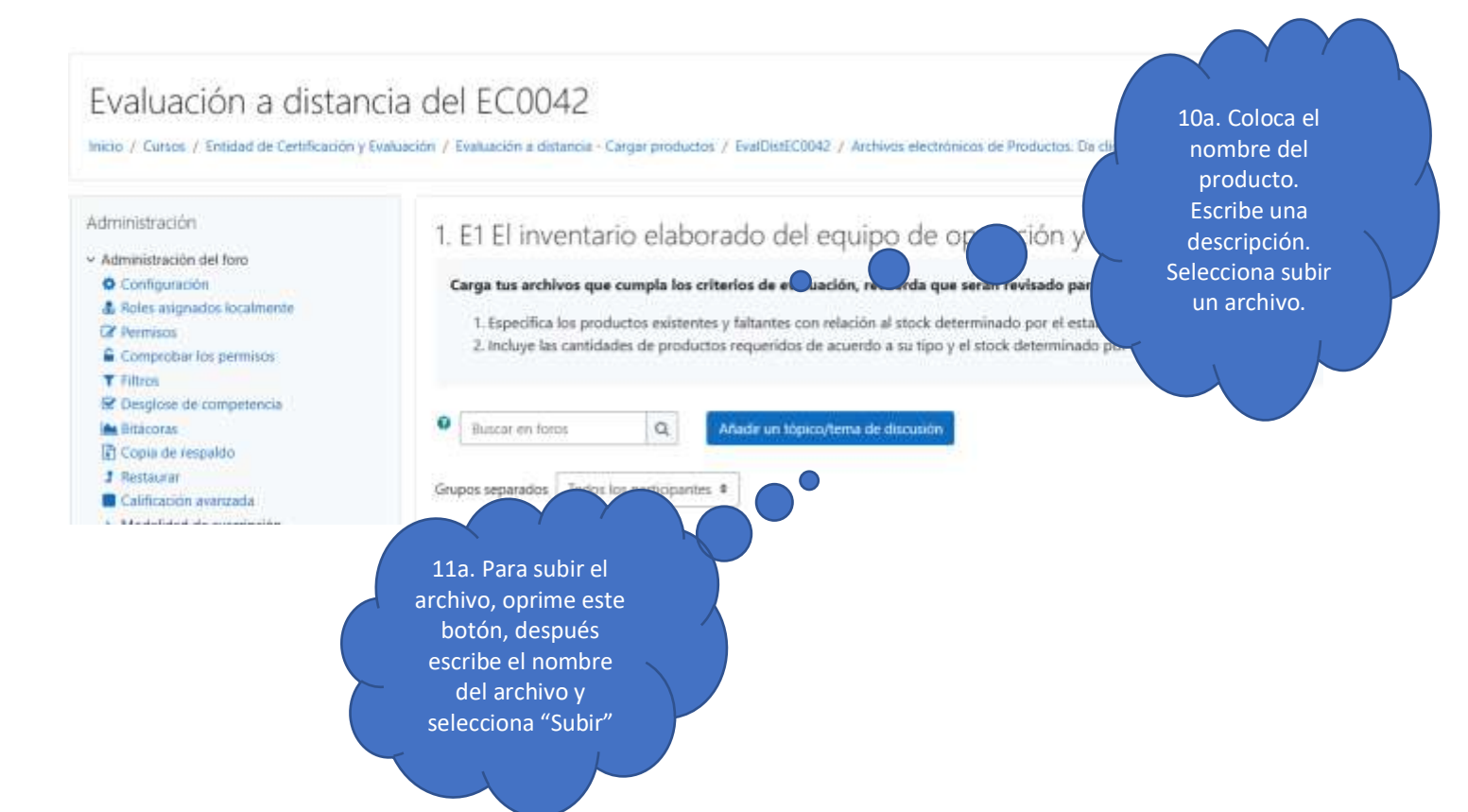